## パスワード変更手順書

関西大学 OD 教室システムでのパスワード変更方法について以下の内容を記述しています。

① 以下のURLからOD教室のホームページを開きます。

[ https://www.od.eng.kansai-u.ac.jp/ ]

|                       |                                                        |           |             | • - • ×<br>\$                   |
|-----------------------|--------------------------------------------------------|-----------|-------------|---------------------------------|
| <b></b>               |                                                        |           |             | 国 リ <del>-ディング</del> リスト        |
| 図西大学<br>理工系学部オーブンデザイン | 数室<br>(年8月20日(金)のオープン利用                                | 時間        |             | <b>⋈</b><br>₽₩6*                |
| OPEN                  | • OD1教室:9:00~17:50<br>• OD2教室:開室<br>• 債報処理室:9:00 20:00 |           | OD教室利用状況 ●  |                                 |
| DESIGN                | 明日以降の予定はこちら                                            | ><br>     |             |                                 |
| ROOM                  |                                                        | MENU      |             |                                 |
|                       | -                                                      |           |             |                                 |
|                       | 圀大LMSログイン ♀                                            |           | SSL VPN接続 ● |                                 |
|                       | Ē                                                      | ·····     | e <b>r</b>  |                                 |
|                       | Webファイル共有 🛛 🛛                                          | 個人バスワード変更 | 利用の手引き 🛛 🔊  |                                 |
| ア こに入力に検索             | = 💽 🧧 💿 🗮 😂 🗎                                          | 😵 💶 🥞 🧏   |             | 🍌 25℃にわが雨 ヘ 📼 (* A 2021/09/16 😼 |

② [個人パスワード変更]を選択、クリックします。

|                                             |                                                  |               |              | • - 5 ×<br>☆ ≩ :<br>© ladoration |
|---------------------------------------------|--------------------------------------------------|---------------|--------------|----------------------------------|
| 御西大学 理工系学部オープンデザイン                          | 1年8月20日 (金) のオーブン利用<br>文室<br>1992年 数率:9:00~17:50 | 時間            |              |                                  |
| OPEN                                        | ・備報処理室:9:00 20:00<br>明日以降の予定はこちら                 | · ·           | OD教室利用状況   ♥ |                                  |
| DESIGN                                      |                                                  | MENU          |              |                                  |
| ROOM                                        |                                                  | MENO          |              |                                  |
|                                             | -                                                |               | <u> </u>     |                                  |
|                                             | 図大LMSログイン ●                                      | INFORMATION Ø | SSL VPN按続    |                                  |
|                                             | Ð                                                | <u>-</u>      | £∄           |                                  |
|                                             | Webファイル共有 C                                      | 個人パスワード変更 ●   | 利用の手引き 🛛 🏼   |                                  |
| https://dm.uthlansi-u.acjp/dm/user/togin.jp |                                                  |               | /            | A 1914                           |

③ ITセンターのパスワード変更画面が表示されます。

ITセンターより発行されたユーザID、パスワードを入力し、パスワード変更を行って下さい。

※変更されたパスワードはOD教室で使用可能になるには最大約30分かかります。

|                                         | 理工系学部オーブンデザ                      | < 🎦 パスワードまたは秘密の質問の設定と 🗙                                                                            | +                                                                        |            |      |      | -        |    |
|-----------------------------------------|----------------------------------|----------------------------------------------------------------------------------------------------|--------------------------------------------------------------------------|------------|------|------|----------|----|
| $\rightarrow$ G                         | n 🗅 https://                     | //idm.auth.kansai-u.ac.jp/iumus/UsLogin                                                            | Form.do                                                                  | ŵ          | 5⁄≣  | @ (  | 同期していません | 2  |
| <b>\$</b>                               | <b>関西大学</b><br>Kansai University | 統合認証システム<br>Integrated Authentication System                                                       |                                                                          |            |      |      |          |    |
| パス                                      | ワードまたは                           | 必密の質問の設定と変更                                                                                        |                                                                          |            |      |      |          |    |
| 利用者IDと                                  | パスワードを入力し、                       | 「OK」をクリックしてください。                                                                                   |                                                                          |            |      |      |          |    |
| ・パスワ-                                   | - ドを忘れた場合には                      | 、利用者ロと見せのバスワードを入力<br>、秘密の質問でパスワードの再設定が                                                             | できます。「パスワードを定                                                            | いた方」       | ボタンを | とクリッ | クしてください  | ۱. |
| 利用者ID                                   |                                  |                                                                                                    |                                                                          |            |      |      |          |    |
| 利用者ID<br>パスワード                          | :                                |                                                                                                    |                                                                          |            |      |      |          |    |
| 利用者ID<br>パスワード                          | <u>د</u>                         | ок パスワ-                                                                                            | ドを忘れた方                                                                   |            |      |      |          |    |
| <b>利用者ID</b><br>パスワード<br>※秘密の質<br>学生証また | 間と回答を忘れた場合<br>は教職員証を持参のさ         | OK         パスワー           ・新たにパスワードを設定する必要が<br>うえ、ITセンター4F(高槻キャンパスで(<br>Copyright(C)2012 Fujitsu L | - <b>ドを忘れた方</b><br>あります。<br>は総合情報学部オフィス)で、<br>imited, All Rights Reserve | 再発行の<br>d. | 手続きる | を行って | こください。   |    |

All Rights Reserved, Copyright(C) 富士通 Japan 株式会社 2021